# ПРОГРАММНОЕ ОБЕСПЕЧЕНИЕ «F6 Malware Detonation Platform»

Руководство администратора

# Содержание

| TEP             | МИНЫ И СОКРАЩЕНИЯ4                                                                                               |
|-----------------|----------------------------------------------------------------------------------------------------|
| 1 0             | БЩИЕ СВЕДЕНИЯ5                                                                                                   |
| 1.1             | Введение5                                                                                                    |
| 1.2             | Назначение ПО5                                                                                                   |
| 2 T             | РЕБОВАНИЯ К СИСТЕМЕ6                                                                                             |
| 2.1             | Минимальные технические требования для физического сервера6                                                      |
| 3 У             | СТАНОВКА ТЕСТОВОЙ ВЕРСИИ ПО7                                                                                     |
| 3.1             | Технические требования для установки7                                                                            |
| 3.2             | Консоль Malware Detonation Platform10                                                                            |
| 3.2.1           | Подключение к консоли MDPlink10                                                                                  |
| 3.2.2           | Главное меню Malware Detonation Platform 11                                                                      |
| 3.2.3           | Настройка сети Malware Detonation Platform12                                                                     |
| 3.3             | Debug Shell                                                                                                    |
| 3.4             | Активация Malware Detonation Platform и синхронизация с MXDR Console18                                           |
| 3.4.1           | Лицензионный ключ (UID)18                                                                                        |
| 4 C             | ценарии проверки работоспособности ПО19                                                                          |
| 4.1             | Локальное размещение Malware Detonation Platform19                                                               |
| 4.1.1           | Проверка физической работоспособности MDP 19                                                                     |
| 4.1.2           | Проверка корректности загрузки исполняемого программного обеспечения MDP 19                                      |
| 4.2             | Облачное размещение Malware Detonation Platform19                                                                |
| 4.2.1           | Проверка доступности модуля19                                                                                    |
| 4.2.2<br>анал   | Проверка работоспособности локально размещенного модуля MDP и проведение иза файла                               |
| 4.2.2.<br>файла | <ol> <li>Проверка работоспособности модуля MDP (облачное размещение) и проведение анализа</li> <li>20</li> </ol> |
| 5 A             | дминистрирование Malware Detonation Platform                                                                     |
| 5.1             | Общая информация21                                                                                               |
| 5.2             | Состояние устройства22                                                                                           |
| 5.3             | Графики состояния устройства                                                                                     |

| 5.4   | Доступ виртуальных машин в Интернет                       | .24  |
|-------|-----------------------------------------------------------|------|
| 5.5   | Маршрут для выхода виртуальных машин в интернет           | .24  |
| 5.5.1 | Контроль обращения по ссылкам из виртуальной среды        | .25  |
| 5.6   | Сервер времени Malware Detonation Platform                | .25  |
| 5.7   | SNMP-мониторинг                                           | .26  |
| 5.7.1 | SNMPv1                                                    | . 26 |
| 5.7.2 | SNMPv2                                                    | . 26 |
| 5.7.3 | SNMPv3                                                    | .27  |
| 5.8   | Пользовательские YARA-правила Malware Detonation Platform | .28  |
| 5.9   | Пользовательский словарь паролей                          | .28  |
| 5.10  | Белый список                                              | .29  |
| 5.11  | Профили морфинга                                          | .30  |
| 6 TE  | ХНИЧЕСКАЯ ПОДДЕРЖКА                                       | . 32 |

# ТЕРМИНЫ И СОКРАЩЕНИЯ

| Термин      | Определение                                                                                                    |  |  |  |  |  |
|-------------|----------------------------------------------------------------------------------------------------|--|--|--|--|--|
| AC          | Автоматизированная Система                                                                                                    |  |  |  |  |  |
| Заказчик    | Зарегистрированный пользователь в системе заказчика<br>передавший третьим лицам все необходимы данные и<br>реквизиты для управления приложением или выполняющий<br>указания третьих лиц за вознаграждение.                                                                                                    |  |  |  |  |  |
| Исполнитель | Работы Исполнителя на протяжении всего жизненного цикла<br>могут исполняться:<br>• АО БУДУЩЕЕ;<br>• Компанией-интегратором, по выбору Заказчика                                                                                                    |  |  |  |  |  |
| ЛВС         | Локальная вычислительная сеть                                                                                                    |  |  |  |  |  |
| OC          | Операционная Система                                                                                                    |  |  |  |  |  |
| ПО          | Программное обеспечение F6 Malware Detonation Platform,<br>MDP.                                                                                                    |  |  |  |  |  |
| тс          | («Технический Сервис») Система взаимодействия Заказчика,<br>позволяющая обмениваться сообщениями и создавать<br>цепочки обращений, которая представляет из себя отдельный<br>раздел «Службу Поддержки» в панели управления «F6<br>Malware Detonation Platform». В случае недоступности<br>указанных систем формат взаимодействия осуществляется<br>через электронный почтовый ящик. |  |  |  |  |  |
| CV          | Computer vision                                                                                                    |  |  |  |  |  |
| MXDR        | Программное обеспечение «F6 XDR»                                                                                                    |  |  |  |  |  |
| BEP         | Программное обеспечение «F6 Business Email Protection»                                                                                                    |  |  |  |  |  |
| EDR         | Программное обеспечение «F6 Endpoint Detection and Response»                                                                                                    |  |  |  |  |  |
| NTA         | Программное обеспечение «F6 Network Traffic Analysis»                                                                                                    |  |  |  |  |  |
| SMPT        | Simple Mail Transfer Protocol                                                                                                    |  |  |  |  |  |

## 1 ОБЩИЕ СВЕДЕНИЯ

### 1.1 Введение

Настоящий документ является руководством администратора ПО «F6 Malware Detonation Platform» (далее – ПО, Malware Detonation Platform, MDP). Также документ включает в себя руководство по установке ПО.

В случае возникновения проблем с разворачиванием ПО необходимо обратиться в техническую поддержку

### 1.2 Назначение ПО

«F6 Malware Detonation Platform» представляет собой специализированное решение для анализа вредоносного программного обеспечения, которое запускает подозрительные файлы в изолированной среде (песочнице), чтобы безопасно изучить их поведение (поведенческий анализ). ПО позволяет детально отслеживать взаимодействие вредоносного ПО с операционной системой, реестром, файлами и сетевыми ресурсами, предоставляя полную картину его активности без риска заражения реальной информационной инфраструктуры. ПО не только анализирует простые вредоносные файлы, но и помогает выявлять эксплойты — программы, использующие уязвимости систем для выполнения атак. Платформа поддерживает различные типы файлов для анализа, включая исполняемые файлы, документы и скрипты.

# 2 ТРЕБОВАНИЯ К СИСТЕМЕ

ПО может быть установлено только на физический сервер.

### 2.1 Минимальные технические требования для физического сервера

Ниже приведены минимальные технические требования к физическому серверу в зависимости от типа Malware Detonation Platform - **Standard** или **Enterprise**.

| Параметр                    | Standard                                                                                               | Enterprise                                                                                                 |
|-----------------------------|----------------------------------------------------------------------------------------------------|----------------------------------------------------------------------------------------------------|
| Процессор(ы)                | Intel Xeon Gold 6336Y 2.4GHz,<br>24C/48T, 11.2GT/s, 36M Cache,<br>Turbo 3,6GHz, HT (185W)<br>DDR4-3200 | 2 x Intel Xeon Gold 6336Y<br>2.4GHz, 24C/48T, 11.2GT/s,<br>36M Cache, Turbo 3,6GHz,<br>HT (185W) DDR4-3200 |
| Объем оперативной<br>памяти | 128 GB                                                                                                 | 256 GB                                                                                                    |
| Объем хранилища             | 2 x 960 GB SSD, SATA 6 Gb/s,<br>Mixed Use, Random write 44500<br>IOPS RAID1                            | 2 x 960 GB SSD, SATA<br>6Gb/s, Mixed Use, Random<br>write 44500 IOPS RAID1                                 |
| Сетевой интерфейс           | 1 Ethernet port                                                                                        | 1 Ethernet port                                                                                            |

# 3 УСТАНОВКА ТЕСТОВОЙ ВЕРСИИ ПО

Программное обеспечение Malware Detonation Platform может быть установлено только на физический сервер.

### 3.1 Технические требования для установки

Для обновления ПО, проверки ссылок, отправки алертов и использования преимуществ MXDR Console, необходимо обеспечить доступ к MXDR Console через порт управления. При необходимости взаимодействие с MXDR Console может осуществляться через проксисервер. В этом случае должен поддерживаться метод CONNECT для установления подключений на 443 порт.

Во время загрузки с образа будет предложено установить Malware Detonation Platform. Здесь же можно просмотреть информацию об аппаратном обеспечении, перезапустить/выключить сервер.

В появившемся окне MXDR Installer выберите Install.

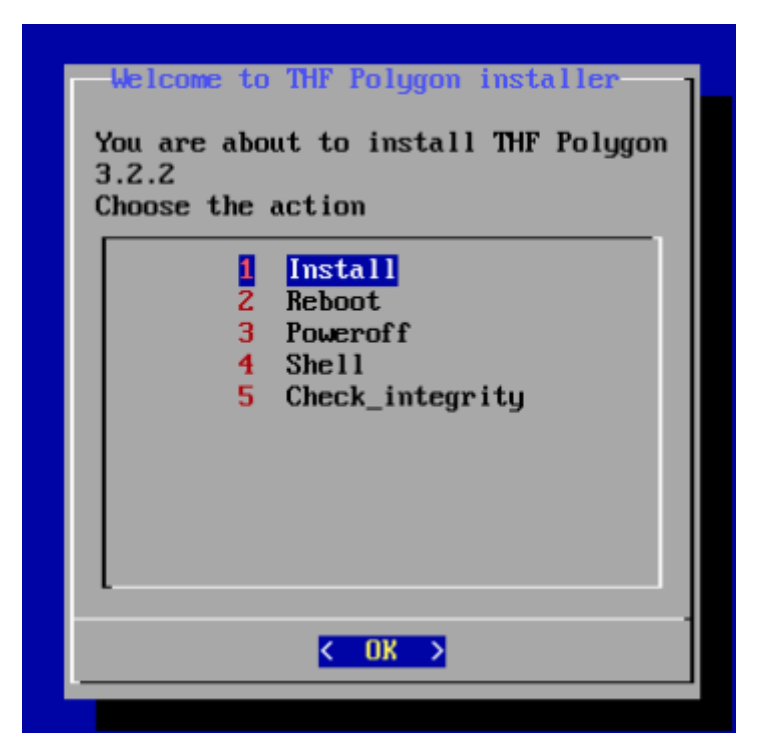

Появится окно с предложением выбрать язык отображения лицензионного соглашения.

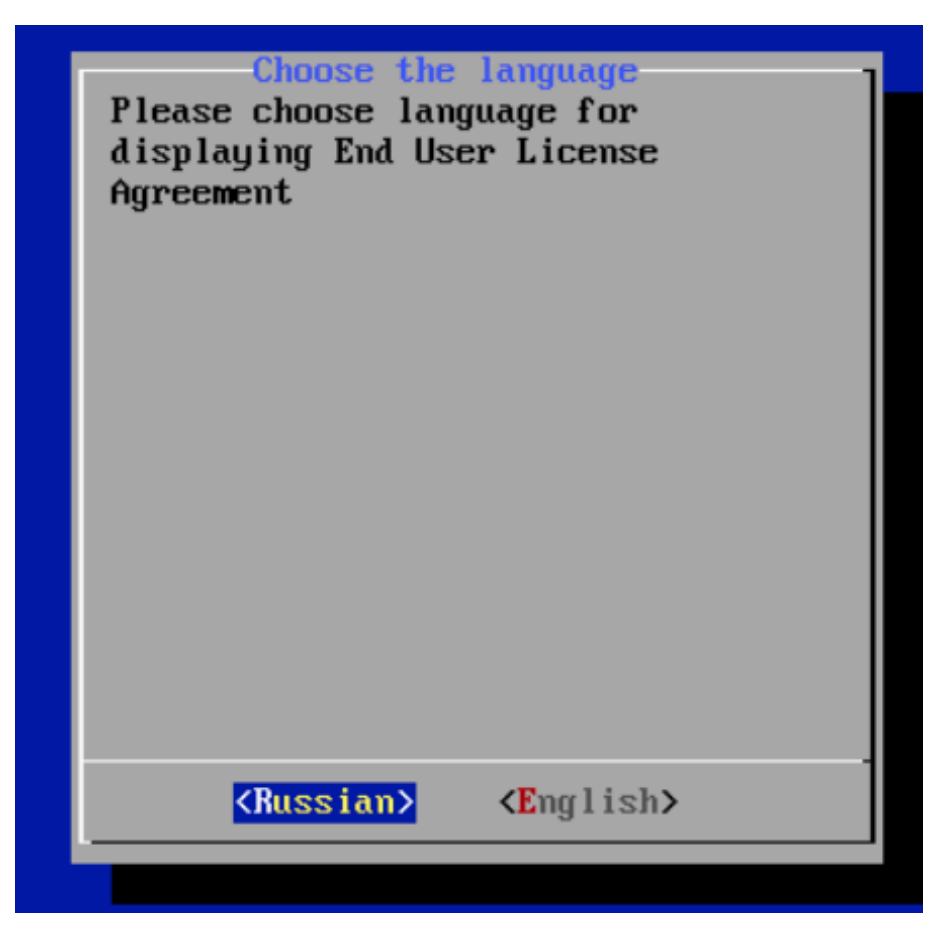

Чтобы ознакомиться с текстом лицензионного соглашения используйте клавиши Page Up и Page Down. Необходимо выбрать устройство, на котором будет установлено ПО Malware Detonation Platform:

/dev/sdb — установочная флешка

/dev/sda — диск для установки MDP

| Select installation disk<br>Select disk            |
|----------------------------------------------------|
| dev/sdb:[]                                         |
|                                                    |
|                                                    |
|                                                    |
|                                                    |
| L                                                  |
| <mark>&lt; <u>0</u>K &gt;</mark> <cancel></cancel> |

Начнется установка MDP.

| Installation             | Installation          |
|--------------------------|-----------------------|
| Installation in progress | Extending filesystems |
| 12                       |                       |

В конце установки вам будет предложено перезагрузить сервер.

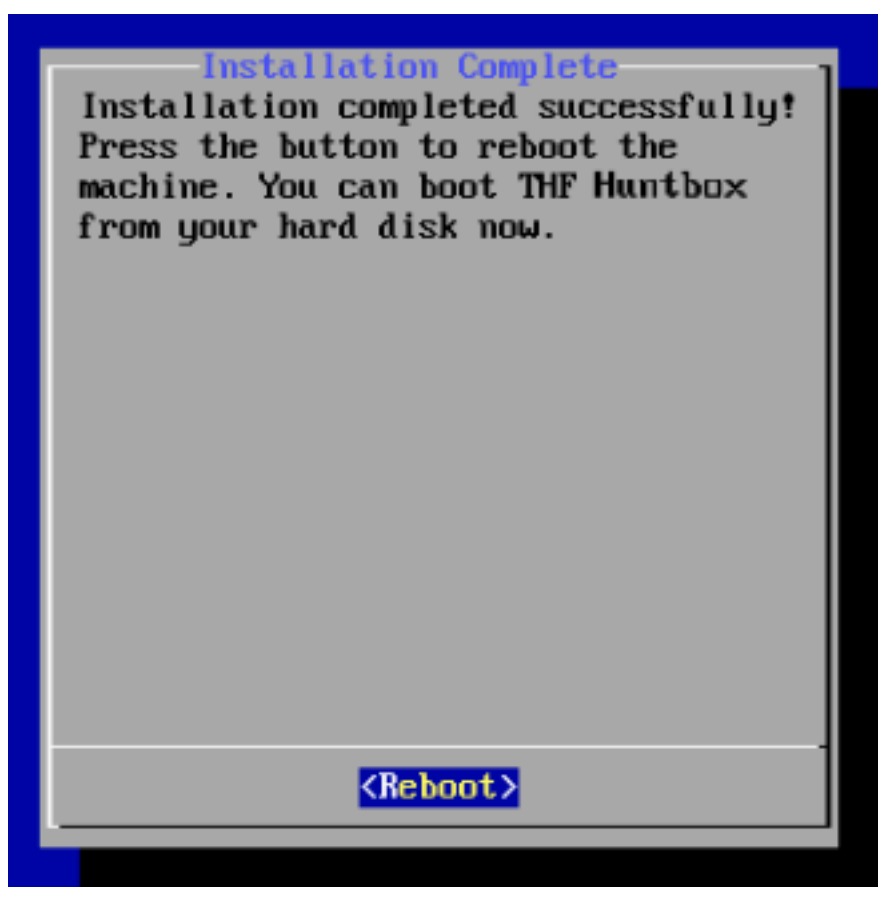

Если все прошло успешно, откроется окно с приветственным экраном Malware Detonation Platform.

# 3.2 Консоль Malware Detonation Platform

### 3.2.1 Подключение к консоли MDPlink

Доступ к консоли Malware Detonation Platform можно получить любым из нижеперечисленных способов:

- С помощью KVM (D-SUB для видео и USB для клавиатуры).
- С помощью последовательного порта:
  - o Baudrate: 115200
  - o **8-bit**
  - Flow control: ON

• Через SSH при условии настроенного сетевого подключения. Для управления сервером используйте учетную запись с логином tds и паролем tds.

После ввода логина и пароля на экран будет выведена основная информация о MDP. Для входа в главное меню выберите Enter the Shell. Не забудьте изменить пароль по умолчанию!

### 3.2.2 Главное меню Malware Detonation Platform

Ниже приведено приветственное окно состояние компонента MDP при подключении по SSH.

| Load ave<br>Memory u<br>Swap u<br>Filesystem: 281.11G(32                                                             | rage: 0.3   Curr<br>sage: 18%   Mana<br>sage: 0.0   IP:<br>.6%) free   MAC: | ent time<br>gement i<br>1<br>: d0 | 2020-04<br>nterface:<br>1<br>f | -27 15:20:51<br>em1<br>0 |
|----------------------------------------------------------------------------------------------------|-----------------------------------------------------------------------------|-----------------------------------|--------------------------------|--------------------------|
| Appliance<br>Serial nu<br>Version:                                                                                   | type: polygon<br>mber:<br>N/A                                               |                                   |                                |                          |
| +Links status-+ DNS S<br>  em1*   up   Huntb<br>  em2   down   Engin<br>  em3   down   Analy<br>  em4   down  <br>++ | ettings check:<br>nox Connection:<br>ne status:<br>sis queue len:           | ОК<br>ОК<br>ОК<br>О               |                                |                          |
| ++                                                                                                    |                                                                             | z                                 | Fxit                           | 2                        |

После нажатия Enter the shell доступно основное меню MDP Shell.

| +                                                                                                    |
|----------------------------------------------------------------------------------------------------|
| Memory usage: 18%   Management interface: em1  <br>  Swap usage: 0.0   IP: 1 1 1<br>  Filesystem: 281.11G(32.6%) free   MAC: d0 f0 +                                               |
| Appliance type: polygon<br>Serial number:<br>Version: N/A                                                                                                    |
| +Links status-+ DNS Settings check: OK<br>  em1*   up   Huntbox Connection: OK<br>  em2   down   Engine status: OK<br>  em3   down   Analysis queue len: 0<br>  em4   down  <br>++ |
| <enter shell="" the=""> &lt; Exit &gt;</enter>                                                                                                    |

Пункты главного меню:

- Network menu просмотр и изменение настроек сетевых интерфейсов
- Change Password изменение пользовательского пароля от Shell
- **Debug shell** режим отладки
- Power management меню управления питанием

### 3.2.3 Настройка сети Malware Detonation Platform

Для работы с сетевыми настройками необходимо подключиться к MDP используя любой удобный SSH-клиент.

Если у Клиента используется локальный MXDR Console, то окно `Network menu` будет отображаться в следующем виде:

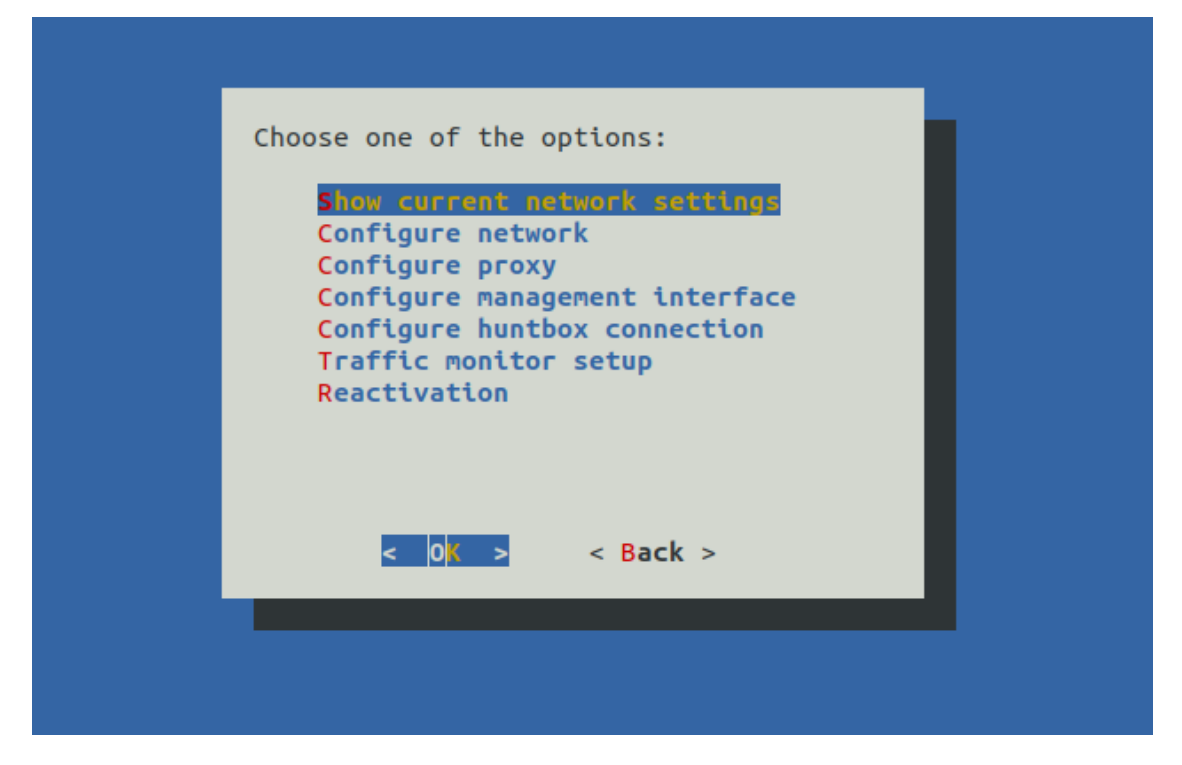

Если Клиент использует облачный MXDR Console, то окно `Network menu` будет отображаться в следующем виде:

| Choose one of the options:                                                                                                    |  |
|----------------------------------------------------------------------------------------------------|--|
| Show current network settings<br>Configure network<br>Configure proxy<br>Configure management interface<br>Traffic monitor setup<br>Reactivation |  |
| < 0 <mark>K &gt;</mark> < Back >                                                                                                    |  |
|                                                                                                    |  |

Пункт меню `Configure huntbox connection` будет отображаться только после активации Network Traffic Analysis за локальным MXDR Console

#### Пункты меню настройки сети:

• Show current network settings — вывод текущей настройки сетевого интерфейса управления

• **Configure network** — настройка сетевого интерфейса

• Configure proxy — настройки прокси для работы с внутреннего SOC / MXDR Console

- Configure management interface настройки управляющего интерфейса
- **Configure huntbox connection** настройки подключения к MXDR Console
- **Reactivation** повторная активация компонента
- < Back > возврат на уровень меню выше

Для настройки сети необходимо проделать следующее:

- 1. Перейдите в Network menu → Configure network
- 2. Выберите необходимый способ получения сетевых настроек

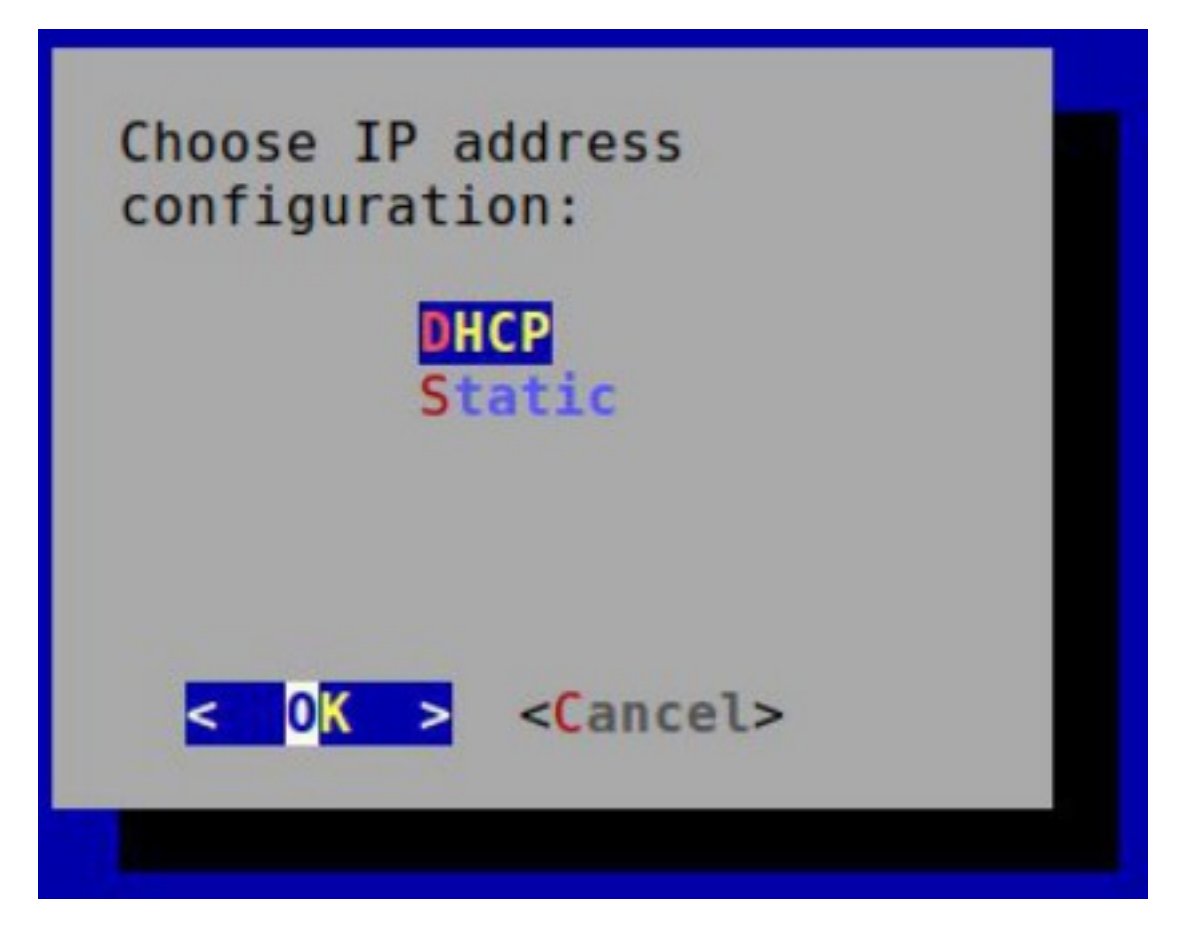

• **DHCP** — позволяет автоматически получить и сохранить необходимые сетевые настройки;

• **STATIC** — переходит в разделы для статической конфигурации сетевого интерфейса:

3. Укажите необходимые параметры

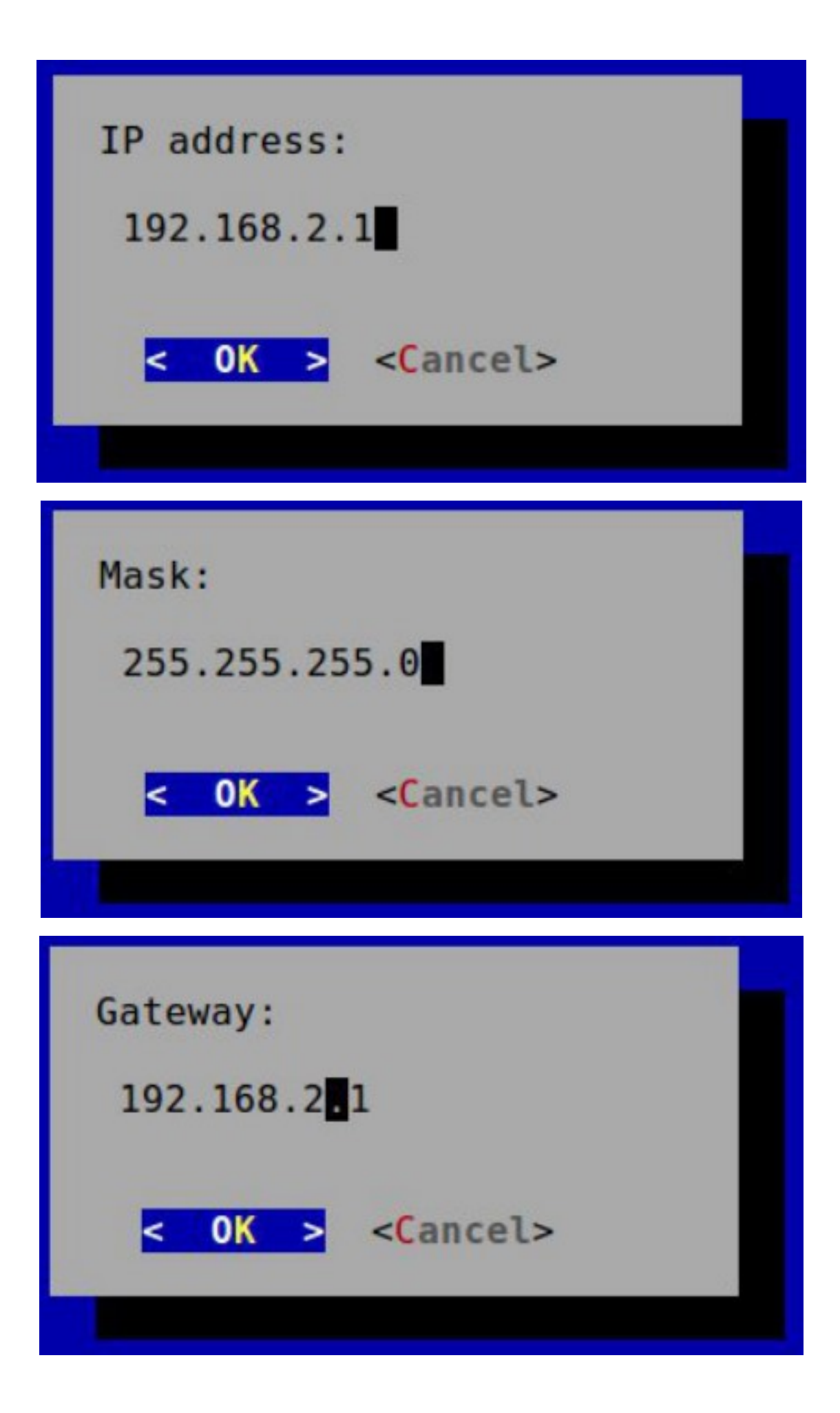

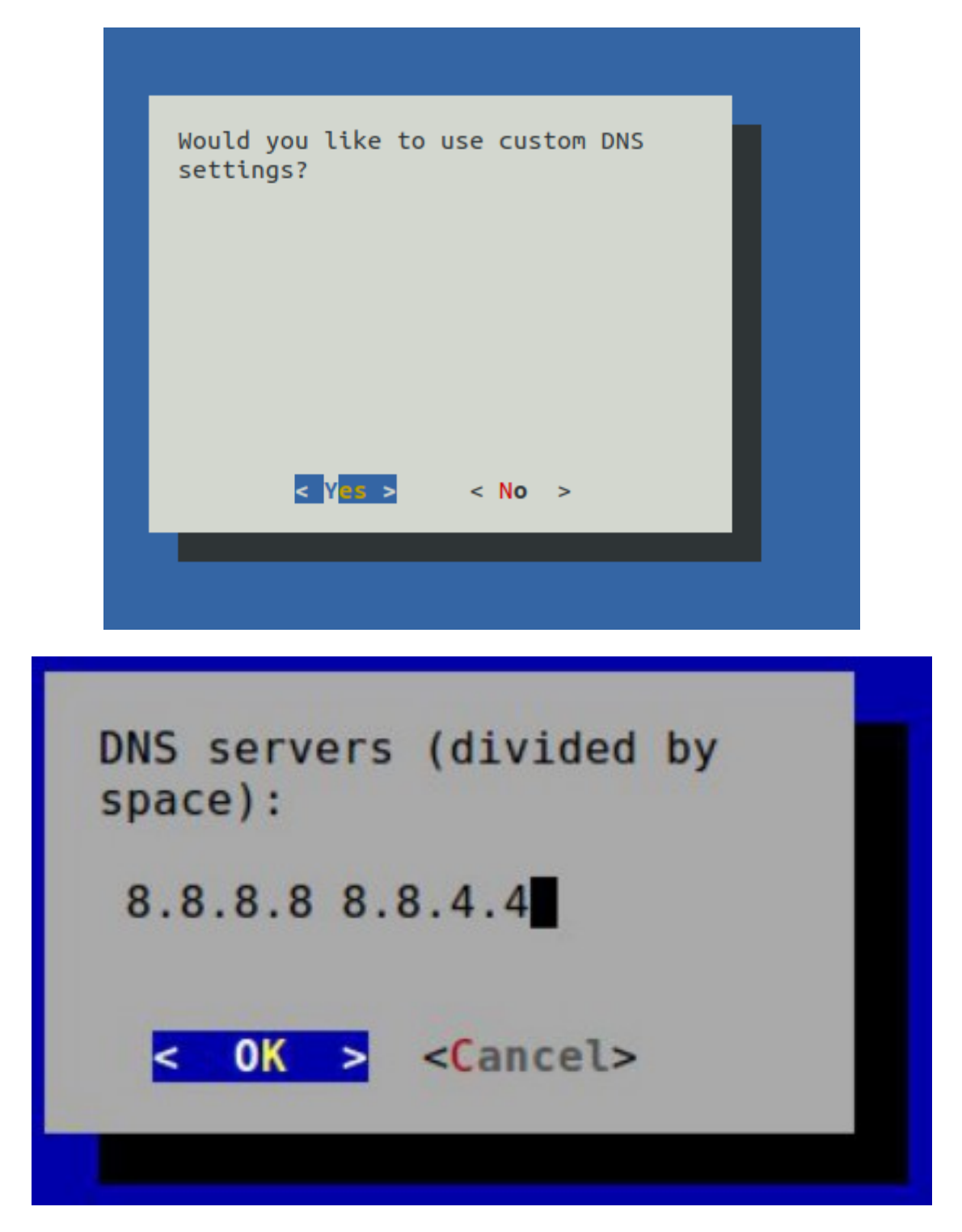

Если вы хотите указать несколько IP-адресов DNS-серверов, разделите их пробелом.

Проверьте информацию о настроенном сетевом интерфейсе: Network menu →
 Show current network settings

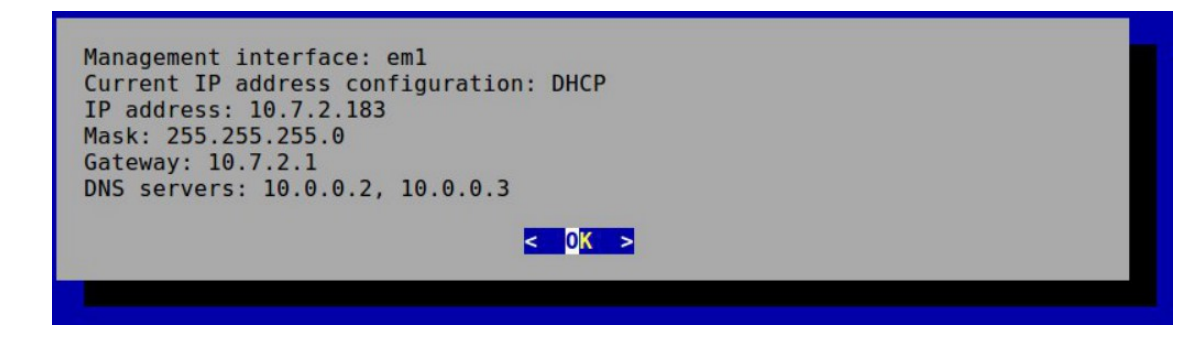

### 3.3 Debug Shell

Debug Shell предоставляет низкоуровневые инструменты для анализа сетевого подключения и анализа состояния устройства

```
Avaliable commands are:

list_interfaces -- list ethernet interfaces and their properties

http-monitor -- watch http traffic on all interfaces

bwm-ng -- network bandwidth monitor

telnet -- check connection to arbitrary address/port

mtr -- display network route to arbitrary host

tcpdump -- watch tcp packet stream on chosen interface

ping -- check arbitrary host availability

Press Ctrl+D to return to TDS menu

tds-debug:
```

• list\_interfaces — список интерфейсов с обозначением как работающих, так и

отключенных, а также с обозначаем управляющего интерфейса

- http-monitor показывает http-сессии, выявленные в SPAN трафике
- bwm-ng монитор загруженности интерфейсов в реальном времени, для

открытия страницы помощи нажмите h

| bwm-ng v0.6.2 (probing every 0.500s), press 'h' for help<br>input: /proc/net/dev type: rate |        |      |        |      |         |       |  |
|---------------------------------------------------------------------------------------------|--------|------|--------|------|---------|-------|--|
| / iface                                                                                     |        | Rx   |        | Tx   | 1       | Total |  |
| eno4:                                                                                       | 0.00   | KB/s | 0.00   | KB/s | 0.00    | KB/s  |  |
| tun1:                                                                                       | 4.26   | KB/s | 2.20   | KB/s | 6.46    | KB/s  |  |
| lo:                                                                                         | 836.17 | KB/s | 836.17 | KB/s | 1672.34 | KB/s  |  |
| eno3:                                                                                       | 0.00   | KB/s | 0.00   | KB/s | 0.00    | KB/s  |  |
| eno2np1:                                                                                    | 0.00   | KB/s | 0.00   | KB/s | 0.00    | KB/s  |  |
| eno1np0:                                                                                    | 0.00   | KB/s | 0.00   | KB/s | 0.00    | KB/s  |  |
| total:                                                                                      | 840.43 | KB/s | 838.37 | KB/s | 1678.80 | KB/s  |  |

- telnet стандартная утилита проверки telnet-соединения
- mtr трассировка сети
- tcpdump стандартная утилита снятия дампа трафика
- **ping** стандартная утилита ping

# 3.4 Активация Malware Detonation Platform и синхронизация с MXDR Console

Активация Malware Detonation Platform – включает функциональность MDP. Синхронизация Malware Detonation Platform – привязывает MDP к MXDR Console либо к MXDR Console cloud, тем самым предоставляя возможность управления MDP через обозначенные системы.

### 3.4.1 Лицензионный ключ (UID)

Перед активацией Malware Detonation Platform на облачном или локальном MXDR Console необходимо получение лицензионного ключа (UID). Воспользуйтесь одним из следующих вариантов:

• при активации на MXDR Console cloud обратитесь к менеджеру или технической поддержке

• при активации на локальном MXDR Console используйте пункт меню Добавить устройство

Для взаимодействия MDP с MXDR Console необходимы следующие порты:

• 443/tcp - для первичной активации и привязки MDP (единоразово) - вне зависимости от выбора типа MXDR Console

• 1443/udp - для дальнейшего взаимодействия MDP с MXDR Console - только для локальной версии

• 3000/tcp - для взаимодействия Malware Detonation Platform c Network Traffic Analysis

Активация и синхронизация осуществляется через консоль Malware Detonation Platform

На данном этапе статус Galaxy Connection равен Fail. Так как Malware Detonation Platform не привязан к MXDR Console.

# 4 Сценарии проверки работоспособности ПО

# 4.1 Локальное размещение Malware Detonation Platform

### 4.1.1 Проверка физической работоспособности MDP

1. Проверить наличие и размещение оборудования Системы.

Результат: Сервер установлен в серверную стойку.

2. Проверить подачу питания на серверы Системы.

Результат: наличие подключения блоков питания сервера к сети электропитания.

3. Проверить интеграцию с инфраструктурой заказчика.

Результат: необходимые сетевые интерфейсы подключены к локальной сети заказчика.

4. Убедиться, что оборудование включается при нажатии кнопки включения.

### 4.1.2 Проверка корректности загрузки исполняемого программного обеспечения MDP

1. После корректной загрузки программного обеспечения на устройствах Системы отображается поле для ввода логина и пароля на вход в программную оболочку.

2. После входа в программную оболочку проверить статус соединения с MXDR Console: Huntbox connection - OK.

# 4.2 Облачное размещение Malware Detonation Platform

### 4.2.1 Проверка доступности модуля

Перейти в раздел **Настройки** → **Модули**, должен присутствовать модуль "Cloud Malware Detonation", индикатор модуля с левой стороны должен быть зеленым.

# 4.2.2 Проверка работоспособности локально размещенного модуля MDP и проведение анализа файла

Данный пункт распространяется только на инсталляции с локально размещенным MXDR Console.

1. Проверить, корректность настроек вывода виртуальных машин MDP в интернет:

При наличии физического сетевого доступа MDP в Интернет (а также при наличии доступа к общедоступным DNS, например, 8.8.8.8) в разделе Настройки → Модули → Malware Detonation Platform → Основные настройки → Доступ виртуальных машин в Интернет → Требуется, Маршрут для вывода трафика → через mgmt-порт;

– При отсутствии физического сетевого доступа MDP в Интернет, но наличии доступа в Интернет у MXDR Console (а также при наличии доступа к общедоступным DNS, например, 8.8.8) в разделе Настройки → Модули → Malware Detonation Platform → Основные настройки → Доступ виртуальных машин в Интернет → Требуется, Маршрут для вывода трафика → через MXDR Console.

При отсутствии физического сетевого доступа MDP и MXDR Console в Интернет,
 в разделе Настройки → Модули → Malware Detonation Platform → Основные настройки
 → Доступ виртуальных машин в Интернет → Отключен.

2. Проверить, что индикатор состояния устройства (слева) в разделе **Настройки** → **Модули** → **МDP** зеленый.

 Перейти в раздел Расследование → Проверенные файлы → Загрузить файл → Загрузить. Если доступ в Интернет у ВМ МDР отсутствует, в сайдбаре загрузки файла настройку "Соединение с интернетом" перевести в состояние Выключено.

4. В разделе **Расследование** → **Проверенные файлы** установить фильтр по источнику файла в значение **Manual**. Наличие записи о завершенном анализе файла, загруженного на предыдущем этапе, и наличие отчета MDP свидетельствуют о корректности работы модуля. Предельное время ожидания результата анализа - 60 минут.

# 4.2.2.1 Проверка работоспособности модуля MDP (облачное размещение) и проведение анализа файла

Данный пункт распространяется и на инсталляции с облачной MXDR Console, и на инсталляции с локальной MXDR Console.

1. Проверить, что индикатор состояния устройства (слева) в разделе Настройки → Модули → Malware Detonation Platform зеленый.

2. Перейти в раздел Расследование → Проверенные файлы → Загрузить файл → Загрузить.

3. В разделе **Расследование** → **Проверенные файлы** установить фильтр по источнику файла в значение **Manual**. Наличие записи о завершенном анализе файла, загруженного на предыдущем этапе, и наличие отчета MDP свидетельствуют о корректности работы модуля. Предельное время ожидания результата анализа - 60 минут.

# 5 Администрирование Malware Detonation Platform

В списке устройств содержится краткая информация, которая включает в себя следующие параметры:

- Версия версия ПО,
- Имя наименование устройства,
- Тип тип устройства,
- Компания наименование компании, в которой находится оборудование,
- Лицензия тип лицензии,
- Дата создания дата выдачи лицензии,
- Конец лицензии дата окончания срока действия лицензии,
- Свойства информация по устройству.

| Malware Detonation F      | Platform                          |                                   |                                                    |                          |
|---------------------------|-----------------------------------|-----------------------------------|----------------------------------------------------|--------------------------|
|                           |                                   |                                   |                                                    |                          |
| Общая информация          |                                   | Состояние модуля                  |                                                    | Хронология событий       |
| Имя                       | VPN IP                            | Последний HeartBeat               | Последняя активность в VPN                         | Комментарии 0 Журнал 530 |
| Номер лицензии            | Внешний IP                        | оследнее обновление<br>n/a        | 30.01.2024 ГГОТ<br>Длительность<br>46 дней 8:27:11 |                          |
| Серийный номер            | Компания                          | CPU / RAM / HDD<br>0.7% 18.1% 81% | Длина очереди<br>0                                 | Отправить комментарий    |
| Комментарий               |                                   |                                   |                                                    |                          |
| Графики состояния модуля  |                                   |                                   |                                                    |                          |
| Производительность Задачи |                                   |                                   |                                                    |                          |
| • Среднее СРU (%)         | <ul> <li>Макс. RAM (%)</li> </ul> | • M                               | акс. HDD (%)                                       |                          |
| 90<br>80<br>70            |                                   |                                   |                                                    |                          |
|                           |                                   |                                   |                                                    |                          |
|                           |                                   |                                   |                                                    |                          |
| 11:00 13:00 15:00         | ) 17:00 19:00 21:00               | 23:00 01:00 03:00                 | 05:00 07:00 09:00 11:00                            |                          |
|                           |                                   |                                   |                                                    |                          |

### 5.1 Общая информация

- Имя заданный идентификатор может быть любым,
- Номер лицензии получен при покупке или тестировании решения,
- Серийный номер серийный номер оборудования, Комментарий может быть

любым,

• **VPN IP** – адрес внутри VPN туннеля получаемый при подключении Malware Detonation Platform к MXDR Console для управляющих коммуникаций,

• Внешний IP – адрес управляющего интерфейса выданный на стороне клиента (через DHCP или статическими правилами),

• Компания – наименование компании, в которой находится оборудование – задаются при создании нового устройства из списка Настройки –> Компании,

• Номер лицензии – получен при покупке или тестировании решения.

## 5.2 Состояние устройства

- Последний HeartBeat последний замеченный heartbeat с данного устройства,
- Последнее обновление,
- CPU / RAM / HDD,
- Дропы в ядре / на интерфейсе,

• Последняя активность в VPN – крайнее время активности VPN между Malware Detonation Platform и управляющим MXDR Console,

• **Длительность** – временной отрезок в течении которого между Malware Detonation Platform и MXDR Console был установлен управляющий VPN канал. Отчитывается с момента последней потери связи между устройствами.

• **Длина очереди** - количество находящихся в очереди на анализ объектов на момент просмотра карточки устройства MDP.

# 5.3 Графики состояния устройства

Предоставляют двумерный график на временном отрезке в 24 часа по следующим показателям:

### Производительность

- Среднее CPU (%),
- Макс. RAM (%),
- Макс. HDD (%).

Задачи

Вкладка содержит подробный график формирования очереди задач по количеству анализируемых объектов. Можно настраивать внешний вид графика, комбинируя следующие данные:

• Очередь задач - количество задач на обработку объектов, находящихся в очереди в выбранный отрезок времени.

• Задачи в обработке - количество задач, которые в выбранный период времени находились в обработке.

• Обработанные задачи - количество завершенных задач на обработку объектов за выбранный временной отрезок.

График отображает показатели за последние 24 часа. При наведении на любую точку графика отобразится подробная информация о числе задач в указанное время.

| Графики состояния мод  | цуля   |                     |         |                |       |        |       |                  |       |        |       |   |       |        |
|------------------------|--------|---------------------|---------|----------------|-------|--------|-------|------------------|-------|--------|-------|---|-------|--------|
| Производительность Зад | ачи    |                     |         |                |       |        |       |                  |       |        |       |   |       |        |
| 🔹 Очередь задач        |        |                     | • Задач | чи в обработке |       |        | ■ Обр | аботанные задачі |       |        |       |   |       |        |
| 600                    |        |                     |         |                |       |        |       |                  |       |        |       |   |       |        |
| 400                    |        |                     |         |                |       |        |       |                  |       |        |       |   |       |        |
| 300                    |        |                     |         |                |       |        |       |                  |       |        |       |   |       |        |
|                        |        |                     |         |                |       |        |       |                  |       |        |       |   |       |        |
| 0                      |        | $ \longrightarrow $ |         |                |       |        |       |                  |       |        |       |   |       |        |
| 22:00 00:00            | 02:00  | 04:00               | 06:00   | 08:00          | 10:00 | 12:00  | 14:00 | 16:00            | 18:00 | 20:00  | 22:00 |   |       |        |
|                        |        |                     |         |                |       |        |       |                  |       |        |       |   |       |        |
|                        |        |                     |         |                |       |        |       |                  |       |        | 1     |   |       |        |
| Для                    | релакт | ирова               | ния     | базовн         | NX CE | войств | наж   | мите             | на    | кнопку | "     | _ | релак | тируем |

Для редактирования базовых свойств нажмите на кнопку **С** – редактируемые параметры:

- Имя,
- Комментарий.

### Данная кнопка доступна только для пользователей с типом аккаунта owner.

Для редактирования расширенных настроек нажмите на кнопку **Основные настойки**. Доступные настройки:

- 1. Доступ виртуальных машин в Интернет
- 2. Маршрут для выхода виртуальных машин в интернет
- 3. Сервер времени Malware Detonation Platform
- 4. Пользовательские YARA-правила Malware Detonation Platform
- 5. SNMP-мониторинг
- 6. Пользовательский словарь паролей

### 7. Белый список

Кнопка **Управление лицензией** используется для настройки лицензии данного устройства.

## 5.4 Доступ виртуальных машин в Интернет

Одной из крайне важных настроек Malware Detonation Platform является возможность предоставления доступа в открытую сеть Интернет образа ОС развёрнутым в виртуальной среде.

| <ul> <li>Доступ виртуальных ма<br/>Настройка использования со</li> </ul> | шин в интернет<br>единения с интернетом для анализа.                                                                                                    |                                                                                                    |                                                                                                    |
|--------------------------------------------------------------------------|----------------------------------------------------------------------------------------------------|----------------------------------------------------------------------------------------------------|----------------------------------------------------------------------------------------------------|
| Доступ в интернет                                                        | Этребуется<br>Наиболее полный анализа файлов со скличиванием ссылок и<br>доступок сетевым ресурсам. При фактическом<br>откутствии соединения с интернетсм анализа файлов будет<br>отпожен до устраневия причины. | О отключен<br>Ограниченный анализ файлов без перехода по ссылкам и<br>доступь к сетевым ресурсам. Выбор данной опции<br>потенциально может негативно сказаться на качестве<br>анализа. | Опционален<br>Доступ в интернет не ограничен, но его фактическое<br>опутствие не определяется, поэтсму аналиа файлов не<br>откладывается в случае отсутствии доступа. Качество<br>аналиса спораделяется фактических осстоянием<br>подслючения к интернету в момент анализа. |

Доступны следующие опции доступа в Интернет:

• **Требуется** – наиболее полный анализ файлов с переходами по ссылкам на скачивание и доступом к сетевым ресурсам. При фактическом отсутствии соединения с интернетом, анализ файлов будет отложен до восстановления соединения.

• Отключен – ограниченный анализ файлов без перехода по ссылкам и доступа к сетевым ресурсам. Выбор данной опции потенциально может негативно сказаться на качестве анализа.

• Опционален – анализ файлов не откладывается в случае отсутствия доступа к Интернету. Качество анализа определяется фактическим состоянием подключения к интернету в момент анализа.

### 5.5 Маршрут для выхода виртуальных машин в интернет

Настройка позволяет, в первую очередь, определять используемый для доступа в Интернет маршрут.

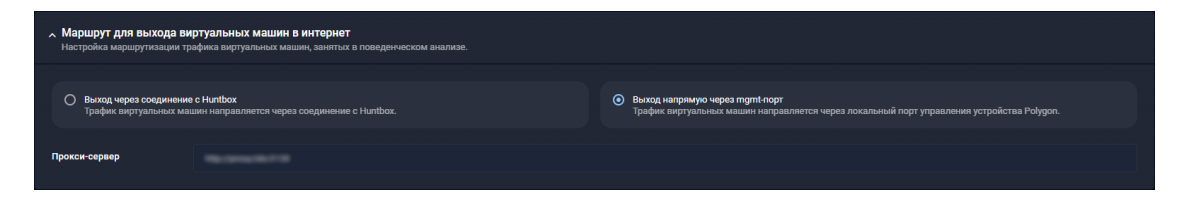

Доступны следующие опции:

• Выход через соединение с MXDR Console – все сетевые запросы из виртуальной среды в открытую сеть Интернет инкапсулируются в VPN соединение до MXDR

Console. Таким образом запросы анализируемого ПО в Интернет обрабатываются MXDR Console.

• Выход напрямую через mgmt-порт – все сетевые запросы из виртуальной среды в открытую сеть Интернет направляются на маршрутизатор по умолчанию через интерфейс управления Malware Detonation Platform. Таким образом запросы анализируемого ПО в Интернет обрабатываются Malware Detonation Platform.

Для проведения качественного поведенческого анализа анализируемому ПО необходимо предоставлять неблокируемый доступ до требуемых ресурсов в открытой сети Интернет, даже если эти ресурсы являются заведомо вредоносными! Учитывая данный факт, при выбранной настройке **MXDR Console** в первой опции и **MDP** во второй необходимо предоставлять неблокируемый доступ до открытой сети Интернет без ограничений!

#### 5.5.1 Контроль обращения по ссылкам из виртуальной среды

В Malware Detonation Platform присутствует отдельный модуль, обрабатывающий сценарии обращения по ссылкам, обнаруженным в файлах анализируемого ПО. Существует возможность проксировать такие обращения отдельно от остального потока обращений из виртуальной среды в открытую сеть Интернет.

Для настройки проксирования задайте адрес прокси-сервера в поле **Прокси-сервер для анализа ссылок** в следующем формате:

Адрес прокси-сервера:порт

### 5.6 Сервер времени Malware Detonation Platform

По умолчанию каждый Malware Detonation Platform синхронизирует время с MXDR Console, но это поведение можно изменить, указав произвольный NTP-сервер. Для того чтобы добавить новый произвольный NTP-сервер, необходимо нажать на кнопку **Добавить запись** и внести адрес NTP-сервера в формате FQDN или сетевой IP-адрес.

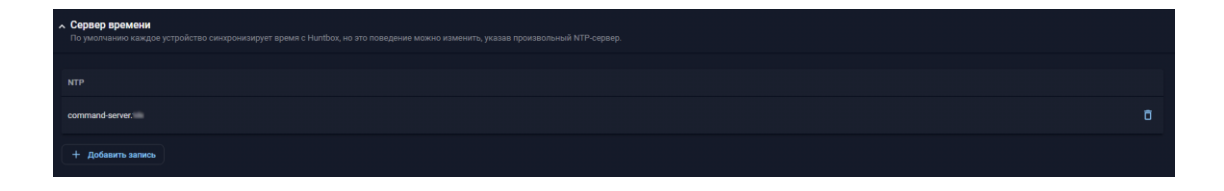

### 5.7 SNMP-мониторинг

Настройка позволяет обеспечивать мониторинг состояния оборудования, а также мониторинг статистических данных используемых модулей в MXDR. Поддерживаемые версии протокола SNMP:

- SNMPv1,
- SNMPv2,
- SNMPv3.

При выборе версии протокола появляется возможность задать дополнительные параметры – специфичные для выбранного протокола.

### 5.7.1 SNMPv1

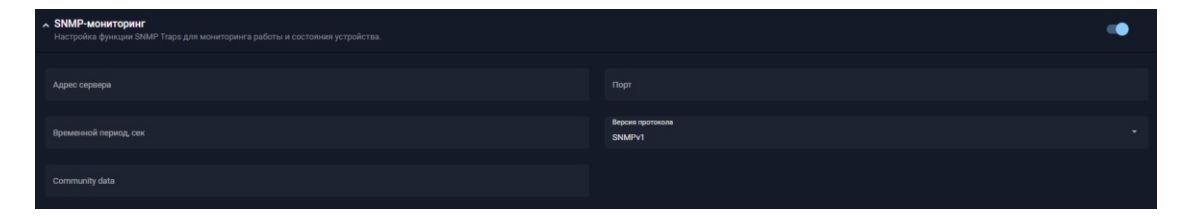

Доступные настройки:

- Адрес сервера,
- Порт,
- Временной период,
- Community Data.

### 5.7.2 SNMPv2

| • SNMP-мониторинг<br>Настройка функции SNMP Traps для мониторинга работы и состояния устройства. |                            |  |
|--------------------------------------------------------------------------------------------------|----------------------------|--|
| Адрес серенра                                                                                    |                            |  |
| Временной период, сек                                                                            | Bapan portsana<br>SABAY2   |  |
| Имя пользователя                                                                                 | Rostowan kempenawe<br>None |  |
| Ключавторизации                                                                                  |                            |  |

Доступные настройки:

- Адрес сервера,
- Порт,
- Временной период,

- Имя пользователя,
- Протокол авторизации:
  - MD5,
  - o SHA,
  - o SHA224,
  - o SHA256,
  - o SHA384,
  - SHA512.
- Ключ авторизации.

### 5.7.3 SNMPv3

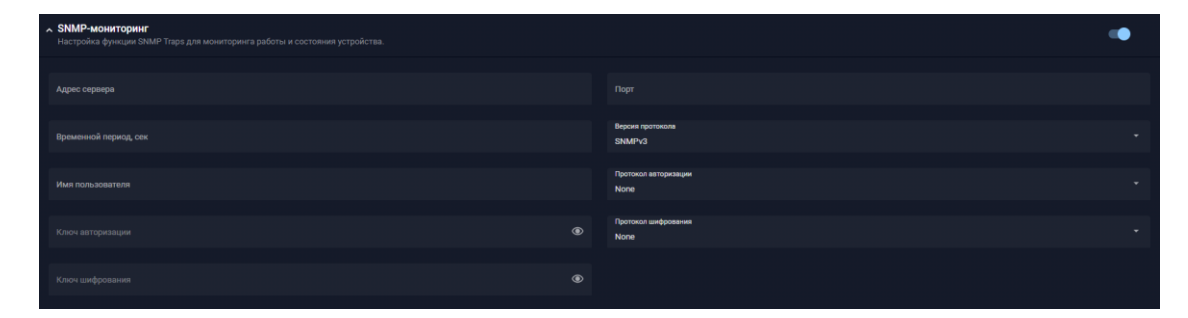

Доступные настройки:

- Адрес сервера,
- Порт,
- Временной период,
- Имя пользователя,
- Протокол авторизации:
  - MD5,
  - o SHA,
  - o SHA224,
  - o SHA256,
  - o SHA384,
  - o SHA512.

- Ключ авторизации,
- Протокол шифрования:
  - o DES,
  - o 3DES,
  - AES128,
  - AES192,
  - AES256.
- Ключ шифрования.

# 5.8 Пользовательские YARA-правила Malware Detonation Platform

В данном разделе Пользовать может добавлять собственные YARA-правила. Данные правила влияют на файловые объекты попадающие на анализ в MDP. С помощью них можно изменить конечный вердикт по данному объекту независимо от детонации файла.

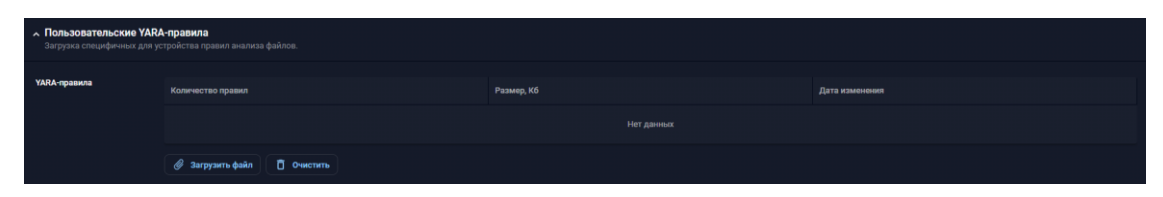

Не путайте с YARA правила на Network Traffic Analysis. А также учитывайте коллизии между YARA-правилами на обоих типах устройств!

Чтобы прикрепить сформированный ранее файл со своего устройства, нажмите на кнопку Загрузить файл.

Чтобы удалить ненужные/устаревшие файлы, нажмите на кнопку Очистить.

# 5.9 Пользовательский словарь паролей

В данном разделе можно задать собственную базу паролей, используемых при вскрытии архивов, найденных в анализируемых потоках данных и направленных на детонацию в Malware Detonation Platform.

Пароли необходимо подавать списком, каждый элемент которого разделен знаком перевода строки.

| <ul> <li>Пользовательский слов</li> <li>Загрузка специфичного для п</li> </ul> | арь паролей<br>лигона словаря паролей |                |
|--------------------------------------------------------------------------------|---------------------------------------|----------------|
| Пароли                                                                         | Количество паролей                    | Дата изменнови |
|                                                                                |                                       |                |
|                                                                                | 🔗 Загрузить файл 📋 Очистить           |                |

Важно понимать, что заданные в данном разделе пароли не заменяют заводские способы обнаружения и подбора паролей к архивам. Заданная настоящими настройками дополнительная база паролей будет использована, как крайнее средство перебора после неудачи всех первичных методов.

### 5.10 Белый список

Белые списки позволяют исключать из анализа объекты, которые могут быть как непосредственно направлены в Malware Detonation Platform от модулей MXDR, так и получены в процессе анализа изначального файлового объекта.

Оптимизация работы решения с помощью данного инструмента является обязательным условием высокого качества обнаружения атак.

Основные индикаторы:

- Домены,
- URL,
- Издатели.

| • Белый список<br>Белые список индикаторое для исслючения ка анализа |                   |
|----------------------------------------------------------------------|-------------------|
|                                                                      |                   |
| Домены                                                               |                   |
| Нет данных                                                           |                   |
| + Добавить запись                                                    | + Добавить запись |
| Издетели                                                             |                   |
| Нег данных                                                           |                   |
| + добавить запись                                                    |                   |

Для управления блоком используйте следующие кнопки:

| Кнопка            | Описание                            |
|-------------------|-------------------------------------|
| + Добавить запись | Создание новой записи               |
| $\mathbf{>}$      | Подтверждение создания новой записи |
| ×                 | Отмена создания новой записи        |
| Ō                 | Удаление записи                     |

### 5.11 Профили морфинга

**Профиль морфинга** - это текстовый список данных позволяющий применять специфичные клиентские свойства на виртуальных машинах, используемых для анализа писем: например, присоединять виртуальные машины к контроллерам домена с конкретным именем, использовать конкретные имена пользователей и компьютеров.

Профили морфинга позволяют имитировать доменные рабочие ПК клиента при детонации файлов в Malware Detonation Platform.

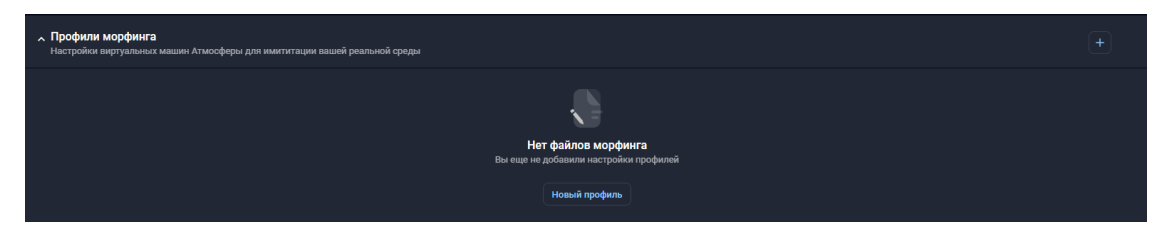

Для добавления новых профилей используйте соответствующие кнопки **Новый профиль** или **в** правом верхнем углу настройки.

Редактировать раннее созданные профили морфинга невозможно. Чтобы внести изменения нужно создать новый профиль и по его готовности переключить все необходимые анализы на него. Старый профиль можно удалить, если необходимость в нем отпала.

| Новый профиль морфинга<br>Конфигурация среды виртуальных машин Атмосферы |            | Отменить | Сохранить |
|--------------------------------------------------------------------------|------------|----------|-----------|
| Имя профиля                                                              |            |          |           |
| Домен                                                                    |            |          |           |
| Пользователи и Компьютеры<br>Введите текст построчно                     |            |          | Т         |
| Пользователи                                                             | Компьютеры |          |           |
|                                                                          |            |          |           |

Профилей морфинга может быть несколько, но активен всегда только один (выбранный).

Необходимые настройки профиля:

- Имя профиля
- **Домен** в виде FQDN

• Пользователи – список имен пользователей используемых в виртуальных образах OC MXDR Malware Detonation Platform

• Компьютеры – список имён компьютеров используемых в виртуальных образах OC MXDR Malware Detonation Platform

Для имен пользователей и компьютеров должны учитываться **валидационные требования**. Они повторяют требования ОС Windows.

Имена короче 4 символов недопустимы.

|                  | Требования                                                                                                    |
|------------------|----------------------------------------------------------------------------------------------------|
| Имя пользователя | <ul> <li>Локальные имена пользователей должны быть<br/>уникальными на автоматизированном рабочем<br/>месте - Глобальные имена - всюду по доменной<br/>области - Имя не должно быть длиннее 20 знаков</li> <li>Не могут содержать знаки: "/\[]:;=,+*?&lt;&gt; </li> <li>Имена могут содержать другие специальные<br/>знаки (пробелы, точки дефисы, подчеркивания и<br/>т.д.), но предпочтительнее этого избегать.</li> </ul> |
| Имя компьютера   | - Имя компьютера не может быть длиннее 15<br>символов - Не может быть полностью числовым -<br>Содержать следующие символы: " / \ [ ] : ; = , + * ?<br>< > @ \$ # ! & ( ) { }``~ % ^ _ '                                                                                                    |

Списки имен пользователей и компьютеров выбираются случайным образом и обновляются через заданное производителем число анализов.

| Профили морфинга     Настройки виргуальных машин Атмосферы для имятитации вашей реальной среды |        |
|------------------------------------------------------------------------------------------------|--------|
| 🗌 Дата создания Имя профиля Свойства                                                           | Статус |
| □ 15.10.2021 15:23 😂 domain.do 🖵 1 🛓 1                                                         |        |

Создание профиля морфинга является сложным процессом. Операция по созданию одного профиля может занимать до 2х часов времени.

# 6 ТЕХНИЧЕСКАЯ ПОДДЕРЖКА

Техническая поддержка осуществляется в соответствии с условиями контракта следующими способами:

– Приоритетный способ осуществления техподдержки через создание запросов во вкладке «Поддержка» по ссылке <u>https://xdr.f6.security/service-desk</u>

- по электронной почте: info@f6.ru;
- по номеру телефона: +7 495 984-33-64;

В рамках технической поддержки оказываются следующие услуги:

- консультация по фактическому наличию имеющегося функционала в системе;
- помощь в настройке и интеграции ПО;
- помощь в эксплуатации ПО;
- решение технических проблем;
- пояснение принципов работы имеющихся механизмов ПО;
- поиск, тестирование и фиксирование найденных ошибок;
- предоставление актуальной документации по настройке, эксплуатации и работе

### ΠО.

Время работы технической поддержки: с понедельника по пятницу с 9:00 до 18:00 UTC+3.

Фактический адрес размещения службы поддержки ПО «F6 Malware Detonation Platform»: 115088, г. Москва, ул. Шарикоподшипниковская, д. 1